# BEclass 報名系統繳款流程

### 1.填寫資料完後,請按下一步(進入付款流程)

| D 01 /# 1.#7                        | BeClass 線上報名系統                                                                                              |
|-------------------------------------|----------------------------------------------------------------------------------------------------|
| Beclass 線上報:<br>親愛的學員               | 1条硫、活動發佈平台-三秒鎮立即建立屬於©的網路報名表<br>你已完成報名程序!!<br>您好:                                                            |
| 感謝您於Be<br>相信您想趕<br>題,歡迎撥            | Class線上報名系統報名「超越」定向隊SURPASS Team 2020 冬季訓練營,<br>快接受系統化定向越野訓練,建議先訂好住宿及飛機,如在訓練前有任何問<br>電話詢問或e-mail詢問,謝謝您的配合!! |
| 訓練營總教:<br>聯絡電話:(<br>聯絡信箱:s<br>俱樂部官網 | 東:賴韋綸(哈哈綸教練)<br>978-360358<br>urpass2019.oclub@gmail.com<br>: <u>http://www.surpassoclub.com/</u>           |
| <b>U</b> T-                         | 步(進入付款流程:\$4,499元)                                                                                          |
|                                     | 報名表編修權限(由承辦人員設定):<br>可查詢、可編修 [x不可取消]<br>本該序號:11170522                                                       |

### 2.出現訂單資訊(可以選擇網路 ATM、ATM 櫃員機、超商代碼)

 
 訂單編號 Order No.
 112090221576080567

 商店名稱 Store
 竹風山水工作室新竹縣體育會定向越野委員會

 單位 Currency : 新台幣 (NTD)

 商品名稱 Product
 小計 Total

 1人參加費用 4000 元 x 1 專業用拇指式指北針 499 元 x 1
 \$4,499

訂單資訊 Order information

提醒您,緣界科技不承作投資、賭博、虛擬貨幣等商品交易代理收付,付款前請確認商品內容是否涉及上述商品類型,以避免遭受詐騙。

|                                           |                                                                   | 付款方式 Payment                                                                                                 |
|-------------------------------------------|-------------------------------------------------------------------|----------------------------------------------------------------------------------------------------|
| 網路ATM                                     | ATM 櫃員機 超商代碼                                                      |                                                                                                    |
| 醫擇銀行                                      | 請選擇銀行                                                             | v                                                                                                    |
| 注意事項 Notes<br>• 選擇以上信<br>• 若無以上信<br>例:玉山雪 | E一銀行之金融卡並使用同銀行WebAT<br>E一銀行之金融卡,可任意選擇或點法<br>E融卡在玉山WebATM轉帳享 0 元手續 | M進行轉帳享 0 元手續費;使用他行WebATM,則須支付誇行手續費 15 元。<br>選其他金融機構進行付款,需支付跨行手續費 15 元。<br>費;玉山金融卡在非玉山WebATM轉帳收取 15 元手續費 / 筆。 |

# 3-1.網路 ATM (選擇您的銀行後,按前往付款)

|                                           |                                                              | 付款方式 Payment                                                                                            |          |
|-------------------------------------------|--------------------------------------------------------------|----------------------------------------------------------------------------------------------------|----------|
| 網路ATM                                     | ATM櫃員機 超商代碼                                                  |                                                                                                    |          |
| 選擇銀行                                      | 請選擇銀行                                                        | ×                                                                                                    |          |
| 注意事項 Notes<br>• 選擇以上任<br>• 若無以上任<br>例:玉山金 | 一銀行之金融卡並使用同銀行Web/<br>一家銀行之金融卡,可任意選擇或罵<br>融卡在玉山WebATM轉帳享 0 元手 | TM進行轉帳享0元手續費;使用他行WebATM,則須支付跨行手續<br>證其他金融機構進行付款,需支付跨行手續費15元。<br>續費;玉山金融卡在非玉山WebATM轉帳收取15元手續費/筆。<br>前往付款 | 真費 15 元・ |
|                                           |                                                              |                                                                                                    |          |
|                                           |                                                              |                                                                                                    |          |
|                                           |                                                              | © 1996-2019 Green World FinTech Service Co., Ltd. All rights rese                                       |          |

# 3-2.ATM 櫃員機 (選擇銀行後,按取得繳費帳號)

| 擇銀行                                                                                                    | 中國信託                                                                                                    |
|----------------------------------------------------------------------------------------------------|----------------------------------------------------------------------------------------------------|
| ·音声话 Natas                                                                                                    |                                                                                                    |
| · Lature Notes                                                                                                    |                                                                                                    |
| <ul> <li>ΔTM 槽 局 梯</li> </ul>                                                                                                    | 約款帳號無注伸田臨纒燃費(今毎姻左款)・加須伸田無卡左款進行燃費,留日限額為3革売。                                                                                                    |
| <ul> <li>ATM櫃員機</li> <li>ATM櫃員機</li> </ul>                                                                                        | (繳款帳號無法使用臨櫃繳費(含無摺存款);如須使用無卡存款進行繳費,單日限額為3萬元。<br>1繳該帳號如須使用網路銀行轉帳,須自行向銀行申請開通「非約定轉帳,功能,如網銀無法使用請改用實體櫃員機進行轉帳。                                                                                                    |
| <ul> <li>ATM櫃員機</li> <li>ATM櫃員機</li> <li>選擇以上任</li> </ul>                                                                         | (繳款帳號無法使用臨櫃繳費(含無摺存款);如須使用無卡存款進行繳費,單日限額為3萬元。<br>+繳款帳號如須使用網路銀行轉帳,須自行向銀行申請開通「非約定轉帳」功能,如網銀無法使用請改用實體櫃員機進行轉帳。<br>一銀行之金融卡並使用同銀行WebATM進行轉帳享 0 元手續費;使用他行WebATM,則須支付 <mark>跨行手續費 15</mark> 元。                                                                                                    |
| <ul> <li>ATM櫃員機</li> <li>ATM櫃員機</li> <li>選擇以上任</li> <li>若無以上任</li> </ul>                                                          | 繳款帳號無法使用臨櫃繳費(含無摺存款);如須使用無卡存款進行繳費,單日限額為3萬元。<br>+繳款帳號如須使用網路銀行轉帳,須自行向銀行申請開通「非約定轉帳」功能,如網銀無法使用請改用實體櫃員機進行轉帳。<br>一銀行之金融卡並使用同銀行WebATM進行轉帳享0元手續費;使用他行WebATM,則須支付 <mark>跨行手續費 15元。</mark><br>一家銀行之金融卡,可任意選擇或點選其他金融機構進行付款,需支付 <mark>跨行手續費 15元。</mark>                                                                                                    |
| <ul> <li>ATM櫃員機</li> <li>ATM櫃員機</li> <li>選擇以上任</li> <li>若無以上任<br/>例:玉山金</li> </ul>                                                | 総款帳號無法使用臨櫃繳費(含無摺存款);如須使用無卡存款進行繳費,單日限額為3萬元。<br>:繳款帳號如須使用網路銀行轉帳,須自行向銀行申請開通「非約定轉帳」功能,如網銀無法使用請改用實體櫃員機進行轉帳。<br>一銀行之金融卡並使用同銀行WebATM進行轉帳享0元手續費;使用他行WebATM,則須支付 <mark>跨行手續費15元。</mark><br>一家銀行之金融卡,可任意選擇或點選其他金融機構進行付款,需支付 <mark>跨行手續費15元。</mark><br>融卡在玉山WebATM轉帳享0元手續費;玉山金融卡在非玉山WebATM轉帳收取15元手續費/筆。                                                                                                    |
| <ul> <li>ATM櫃員機</li> <li>ATM櫃員機</li> <li>選擇以上任</li> <li>若無以上任<br/>例:玉山金</li> <li>ATM櫃員機</li> </ul>                                | 繳款帳號無法使用臨櫃繳費(含無摺存款);如須使用無卡存款進行繳費,單日限額為3萬元。<br>+繳款帳號如須使用網路銀行轉帳,須自行向銀行申請開通「非約定轉帳」功能,如網銀無法使用請改用實體櫃員機進行轉帳。<br>一銀行之金融卡並使用同銀行WebATM進行轉帳享0元手續費;使用他行WebATM,則須支付 <mark>跨行手續費15元。</mark><br>一家銀行之金融卡,可任意選擇或點選其他金融機構進行付款,需支付 <mark>跨行手續費15元。</mark><br>融卡在玉山WebATM轉帳享0元手續費;玉山金融卡在非玉山WebATM轉帳收取15元手續費/筆。<br>!,可選擇轉帳/轉出(繳費單筆上限3萬元)或繳費(無上限3萬元限制)之功能按鈕;若為使用第一銀行ATM櫃員機,請選擇「繳費」按鈕。(示意圖)                                      |
| <ul> <li>ATM櫃員機</li> <li>ATM櫃員機</li> <li>選擇以上任</li> <li>若無以上任<br/>例:玉山金</li> <li>ATM櫃員機</li> <li>適用【繳費</li> </ul>                 | 総款帳號無法使用臨櫃繳費(含無摺存款);如須使用無卡存款進行繳費,單日限額為3萬元。 >総款帳號如須使用網路銀行轉帳,須自行向銀行申請開通「非約定轉帳」功能,如網銀無法使用請改用實體櫃員機進行轉帳。 一銀行之金融卡並使用同銀行WebATM進行轉帳享0元手續費;使用他行WebATM,則須支付跨行手續費15元。 一家銀行之金融卡,可任意選擇或點選其他金融機構進行付款,需支付跨行手續費15元。 融卡在玉山WebATM轉帳享0元手續費;玉山金融卡在非玉山WebATM轉帳收取15元手續費/筆。 },可選擇轉帳/轉出(繳費單筆上限3萬元)或繳費(無上限3萬元限制)之功能按鈕;若為使用第一銀行ATM櫃員機,請選擇「繳費」按鈕。(示意圖) 】功能之銀行ATM櫃員機:台新銀行、玉山銀行、中國信託、華南銀行、第一銀行、富邦銀行、台灣銀行、土地銀行、彰化銀行、永豐銀行、國泰世              |
| <ul> <li>ATM櫃員機</li> <li>ATM櫃員機</li> <li>選擇以上任</li> <li>若無以上任<br/>例:玉山金</li> <li>ATM櫃員機</li> <li>適用【繳費</li> <li>華銀行。(第</li> </ul> | 《繳款帳號無法使用臨櫃繳費(含無摺存款);如須使用無卡存款進行繳費,單日限額為3萬元。 (繳款帳號如須使用網路銀行轉帳,須自行向銀行申請開通「非約定轉帳」功能,如網銀無法使用請改用實體櫃員機進行轉帳。 一銀行之金融卡並使用同銀行WebATM進行轉帳享0元手續費;使用他行WebATM,則須支付跨行手續費15元。 一家銀行之金融卡,可任意選擇或點選其他金融機構進行付款,需支付跨行手續費15元。 融卡在玉山WebATM轉帳享0元手續費;玉山金融卡在非玉山WebATM轉帳收取15元手續費/筆。 1,可選擇轉低/轉出(繳費單筆上限3萬元)或繳費(無上限3萬元限制)之功能按鈕;若為使用第一銀行ATM櫃員機,請選擇「繳費」按鈕。(示意圖) 1 功能之銀行ATM櫃員機:台新銀行、玉山銀行、中國信託、華南銀行、第一銀行、富邦銀行、台灣銀行、土地銀行、彰一銀行、永豐銀行、國泰世 4. 現3萬元限制) |

# 3-3.超商代碼 (提供 7-11、全家、萊爾富、OK) 按取得繳費代碼

| 付款方式 Payment                                                                                                    |
|----------------------------------------------------------------------------------------------------|
| ibon愛代碼,繳費到7-ELEVEN,問問抽7-ELEVEN購物金100元!<br>網路ATM ATM櫃員機 超商代碼                                                                                            |
| 請至超商機台輸入代碼,產生繳費單後前往櫃台繳費。                                                                                                    |
| 注息争項 NOTES <ul> <li>本訂單超商代碼的<mark>裁費期限為</mark> 3天 , 請務必於期限內進行繳款。</li> <li>取得繳費代碼</li> </ul>                                                             |
| た<br>に<br>な<br>た<br>の<br>た<br>の<br>た<br>の<br>た<br>の<br>た<br>の<br>た<br>の<br>た<br>の<br>た<br>の<br>の<br>の<br>の<br>の<br>の<br>の<br>の<br>の<br>の<br>の<br>の<br>の |

### 3-3.1 取得繳費代碼後,即可到便利商店繳交費用

| <b>公</b> 我的資料 報名紀錄 繳費紀錄 登入                                                                                                    |                                                                          |
|----------------------------------------------------------------------------------------------------|--------------------------------------------------------------------------|
| ■訂單內容                                                                                                    | ▲付款資訊                                                                    |
| <ul> <li>來源表單: 超越定向越野俱樂部 2020 外島冬季定向訓練營</li> <li>訂單編號: 11170522</li> <li>內容說明: • 1人參加費用(4000元) × 1</li> <li>專業用拇指式指北針(499元) × 1</li> </ul> | 繳費方式:超商代碼<br>付款代碼:LLL19346554777<br>繳費期限:2019/12/15 00:13:12<br>費用:4499元 |
| 總金額: <b>\$4,499</b> 元                                                                                                    | ※超商代碼繳費方式/流程 說明                                                          |
|                                                                                                    | 重新進行付款流程                                                                 |
|                                                                                                    |                                                                          |

© 2017 - 關於BeClass | 隱私權保護暨服務及聲明條款 | 聯絡我們

# (一) 權限不足!! Beclass 線と報名表。 全支着於你的 免費、快速、簡單,輕鬆製作線上報名系統! 最新活動,熱門活動,地圖搜尋,報名表範例,系統問題,功能說明 一 (報名者-管理後台) ● 報名者-管理後台 ● 輸入直詢序號

- 【解決方法】
- 1) 可以點選「輸入查詢序號」

|         | 線上報名表        | Q,站內搜尋          | 承辦人員登入 註冊                 |
|---------|--------------|-----------------|---------------------------|
| 費、快速、簡單 | ,輕鬆製作線上報名系統! | 最新活動 · 熱門活動 · 地 | B圖搜尋 ·報名表範例 · 系統問題 · 功能說明 |
|         |              |                 |                           |
|         | 權限不足!! 言     | 請先登入報名者後台或輸入查請  | 詢序號來編修您的報名表               |
|         | • 報名者        | - 管理後台          |                           |
|         | • 輸入查        | 詢序號             |                           |
|         |              |                 |                           |

進入報名資料查詢與編修,這時填入您報名完成時,會有一組「查詢序號」及「查詢密碼」,將這組資料填入進去後,按下送出。

| 報名資料查詢與編修                                                                                                    |
|----------------------------------------------------------------------------------------------------|
| <ul> <li>※請先選擇報名表 或 自行輸入</li> <li>「超越・狂」定向越野SURPASS Team 2019 第一季<br/>Training Camp2019-10-20<br/>(本報名表:[/可查詢]、[/可编修]、 [X不可取消])</li> <li>回 自行輸入報名表ID</li> </ul> |
| ※輸入報名資訊 相號資訊在報名後會顯示並同步在email中寄出<br>查詢序號:<br>查詢密碼: 安全確認碼: 978910                                                                                                 |
| 送出不知道密碼,請按此補發                                                                                                    |

3) 完成報名手續後,信箱會收到信件,信件中會有「查詢序號及查詢密碼」

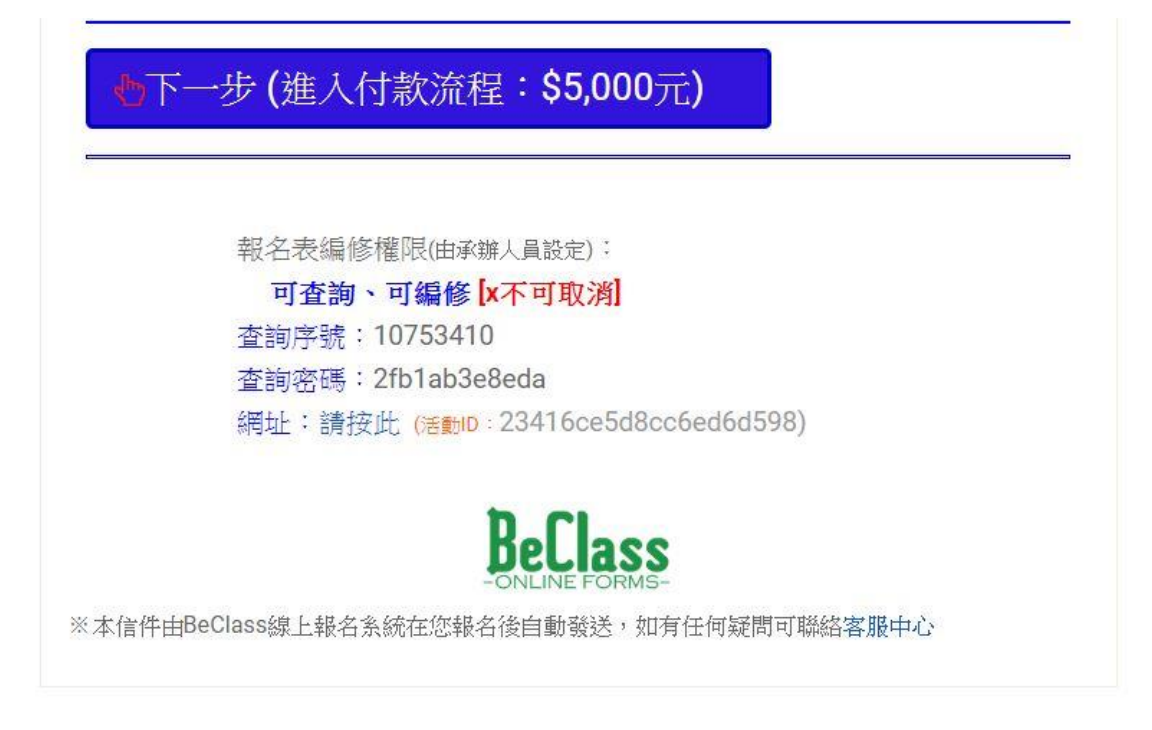

4) 送出後,會出現報名資料,將頁面拉至最下層,點選「送出」

| * 選擇您的方案        | <ul> <li>1 ▼ A方案-給想全方位學習的您、價格:5,000元 (已售出3)</li> <li>0 ▼ B方案-給想增進跑步知能的您、價格:3,500元 (已售出</li> <li>1)</li> <li>0 ▼ C方案-給想增進定向技術的您、價格:2,500元 (已售出</li> <li>0)</li> </ul> |
|-----------------|----------------------------------------------------------------------------------------------------|
| 總金額             | 5000元<br>(此金額為系統自動加總僅供參考,請依實際勾選物品所需金額為主)                                                                                                    |
| 您按下送出後·必須重新進行繳費 | 程序·請使用新取得的繳費資訊。<br>送出                                                                                                    |

### 5) 完成後,會出現「進入付款流程」

| 課程資訊                             |                                                                                                    |  |
|----------------------------------|----------------------------------------------------------------------------------------------------|--|
| 「超越・狂」定<br>第一場活動日期:2<br>報名表編修功能: | 向越野SURPASS Team 2019 第一季 Training Camp<br>1019-10-20                                                                                                    |  |
| 也 進入付款流                          | 程:\$5,000元                                                                                                    |  |
|                                  | 線上報名系統資料查詢編修                                                                                                    |  |
|                                  | 你已完成報名表修仪!!<br>親愛的學員 您好:<br>感謝您於BeClass線上報名系統報名「超越-狂」定向隊SURPASS Team 2019 第一季<br>Training Camp,相信您想趕快接受系統化定向越野訓練,第一次訓練於10月20日下午2<br>點 竹東生懸河濱公園,如在第一次訓練前有任何問題,歡迎加入LINE群組,謝謝您的配<br>合!! |  |

6) 進入「訂單資訊」即可付款。

|                          | 訂單資訊 Order informa | tion            |                |
|--------------------------|--------------------|-----------------|----------------|
| 訂單編號 Order No.           | 107916691570520821 |                 |                |
| 商店名稱 Store               | 竹風山水工作室新竹縣         |                 |                |
|                          |                    | 單位 Cu           | rrency:新台幣(NTD |
| 商品名稱 Product             |                    |                 | 小計 Total       |
| A方案-給想全方位學習的您 5000 元 x 1 |                    |                 | \$ 5,000       |
|                          |                    | 實際付款金額 Subtotal | \$5,000        |
|                          |                    |                 |                |
|                          | 付款方式 Payment       |                 |                |
| 刷卡抽萬用鍋                   | 13403-01-05.00     |                 |                |
|                          |                    |                 |                |
| 信用卡 Credit Card 網路ATM    | ATM 櫃員機 超商代碼       |                 |                |

agest the secure offine payment is provided by <u>c</u>